## Instructions to Candidates for On-line Registration of Options

## **Candidates who are applying online shall follow the instructions given below:**

- 1. Click on the "Account creation" link provided in the <u>www.cap.mgu.ac.in</u> web page
- 2. Fill in the minimum personal details required with utmost care.
- 3. Only one account can be created using a plus two registration number, mobile number and email id. All communications like application number and password shall be sent to the registered mobile number and hence candidates should take utmost care while giving mobile number.
- 4. Create a *'Password'*. (The password will be used for all future online operations). The password created by the candidate should not be disclosed to others who may misuse it. This may result in tampering with the options and the University will not be responsible for any such eventuality.
- 5. After the successful creation of account, you will be provided a six digit application number starting with 1. The application number will have to be retained by the candidate for all future online and offline operations.
- 6. Pay the application fee by clicking on the "PAY NOW" button which will redirect the applicant to the Online Payment Gateway. Applicant can use Debit Card/ Credit Card or Internet Banking facility for making online payment.
- 7. After remitting the fee, the applicant will be redirected back to the application page
- 8. Since the academic details are fetched from the higher secondary data base, applicant is not permitted to modify academic details.
- 9. Fill in the application form with personal details, academic eligibility and the options correctly. The applicant can give upto forty options.
- 10. After satisfying himself/herself that the details entered are correct, the applicants shall press the Final Submission Button.
- 11. Take the print out of the confirmation page which will have to be retained by the candidate for future reference.

<u>Step 1</u>:- Log in <u>www.cap.mgu.ac.in</u> and click on **Admission to UG Degree Programmes 2018-2019** a form will be shown as given below. Provide all the required fields. There are two categories SC/ST and Others. Make sure that the correct category is selected.

| Account Creation                 |                            |   |
|----------------------------------|----------------------------|---|
| Plus Two/HSE Register<br>Number* | :                          |   |
| Name*                            | :                          |   |
| Choose Your Password*            | :                          |   |
| Confirm Password*                | :                          |   |
| Mobile Number*                   | :                          |   |
| E-mail ID*                       | :                          |   |
| Date of Birth*                   | : Day 🗸 - Month 🖌 - Year 🗸 |   |
| Category *                       | : Select Category          | ~ |
|                                  | Not readable? Change text  |   |
| Enter the Verification Image*    | :                          |   |

Already have an account? Login Here

CANDIDATE REGISTRATION SCREEN - 1

**<u>Step 2</u>:-** Confirmation of account creation. Note down the application number. Remit the fee through the Online Payment Gateway made available in the online application. Any other mode of payment will not be accepted.

|                                                      |                                           | Instructions Registration My Account Contact                                                | Us Lo |
|------------------------------------------------------|-------------------------------------------|---------------------------------------------------------------------------------------------|-------|
| 1: Account cre                                       | ation 🖌 2. Fees p                         | asymient 🖌 3. Personal & Academic details 🖌 [4: Option selection] 🛪 [5: Final submission] 🛪 |       |
| Personal & Academic Option                           | Registration Final S                      | Submission                                                                                  |       |
| Personal Information                                 |                                           |                                                                                             |       |
| All Fields Marked in * a     Name of Applicant Is No | re Mandatory.<br>t Editable The name is s | same as you have entered in Account Creation Form.                                          |       |
| Name of Applicant                                    | *.                                        | TEST                                                                                        |       |
| Date of Birth                                        | *:-                                       | 16 V - Nov V - 1985 V                                                                       |       |
| Religion                                             | *:-                                       | Hindu                                                                                       |       |
| Community                                            | *:-                                       | Ezhava(EZ)/Thiyyas/Billava                                                                  |       |
| Caste                                                | *:-                                       | Ezhavas including Ezhavas, Thiyas                                                           |       |
| iex                                                  | *:-                                       | Male      Female                                                                            |       |
| Name of Father/Guardian                              | *;.                                       | father                                                                                      |       |
| Nationality                                          | *:-                                       | Indian 🖌                                                                                    |       |
|                                                      |                                           |                                                                                             |       |

PERSONAL AND ACADEMIC

| Optional Subject 4                             | 3-                                                       | Select                                                                                             | 8                                                                                                    |                                               | 0                                                                        | 0                                                                                                    |                                                                                                    |
|------------------------------------------------|----------------------------------------------------------|----------------------------------------------------------------------------------------------------|----------------------------------------------------------------------------------------------------|-----------------------------------------------|--------------------------------------------------------------------------|----------------------------------------------------------------------------------------------------|----------------------------------------------------------------------------------------------------|
| Candid<br>who ha<br>examin<br>at Plus          | ates Applyin<br>we passed<br>ation. For B<br>Two or equi | g for BA Sanskrit and E<br>plus two or equivalent<br>A Tamil, candidates wh<br>valent examination. | BA Tamil has to select thi<br>examination recognized<br>to have passed plus two of<br>the passed plus two of<br>the plus two of<br>the plus two of<br>the plus two of<br>the plus two of<br>the plus two of<br>the plus two of<br>the plus two of<br>two of<br>two of<br>the plus two of<br>two of<br>two of two of<br>two of two of<br>two of<br>two of two of<br>two of two of two of two | is column an<br>I by this Un<br>or equivalent | d others should select<br>iversity and having w<br>examination recognize | t 'Not Applicable' For BA Sanskrit (Gene<br>vorking knowledge in Sanskrit and stud<br>ed by this University and having working | ral and Special Subjects), candidates<br>died Sanskrit at SSLC or equivalent<br>knowledge in Tamil and studied Tamil |
| Yhether you have wor<br>wo level or Sanskrit a | king knowled<br>t SSLC or eq                             | ige in Tamil or Sanskrif<br>uivalent examination.                                                  | and studied Tamil at Plu                                                                                                    | <sup>is</sup> :-                              | Not Applicable                                                           | V                                                                                                    |                                                                                                    |
|                                                |                                                          |                                                                                                    |                                                                                                    | Jpdate & Ne                                   | xt >> Reset                                                              |                                                                                                    |                                                                                                    |
|                                                |                                                          | ©MG Univers                                                                                        | ty.Software Design Deve                                                                                                    | lopment and                                   | Support by System A                                                      | dministration Team, MG University.                                                                                             |                                                                                                    |

PERSONAL AND ACADEMIC

Step 3:- Proceed to fill the personal and academic details as detailed in the Screen segments

<u>Step 4.</u> Choose programmes of your choice. More programmes-college combinations can be given by clicking <u>Add One More Option</u> .Pink colour indicates that the course is self-financing. Candidates may add up to forty options.

| Option No | Course                |   | College                                          |   |
|-----------|-----------------------|---|--------------------------------------------------|---|
| *Option1  | B.Sc Electronics      | ~ | Baselios Poulose II Catholicose College, Piravar |   |
| Option2   | B.Sc Electronics      | ¥ | MES College, Marampally                          | × |
| Option3   | B.Sc Computer Science | V | Sree Narayana Arts & Science College, Kedama     | × |
| Option4   | SELECT COURSE         | ¥ | SELECT COLLEGE                                   | × |
| Option5   | SELECT COURSE         | V | SELECT COLLEGE                                   | × |
| Option6   | SELECT COURSE         | ~ | SELECT COLLEGE                                   | × |
|           |                       |   | Add One More Option                              |   |

OPTION REGISTRATION

**<u>Step 5</u>:-** Screen segments of Final Submission. Details provided can be previewed and edited before final submission. Data once submitted cannot be modified. Options can be modified during the specified period.

| Personal Details of Applicant (Edit) |     |            |
|--------------------------------------|-----|------------|
| Application Number                   | :-  | 100001     |
| Name of the Applicant                | :-  | TEST       |
| Name of Father/Guardian              | -1- | father     |
| Sex                                  | :-  | Male       |
| Date of Birth                        | :-  | 16-11-1985 |
| Nationality                          | :-  | Indian     |
|                                      |     |            |

## EDIT BEFORE SUBMISSION

| Option No                                                                                     | Programmes Selected                                                                                                    | Colleges Selected                                                                                                    |
|-----------------------------------------------------------------------------------------------|----------------------------------------------------------------------------------------------------|----------------------------------------------------------------------------------------------------|
| 1                                                                                             | B.Sc Electronics                                                                                                    | Baselios Poulose II Catholicose College, Piravam                                                                                                    |
| 2                                                                                             | B.Sc Electronics                                                                                                    | MES College, Marampally                                                                                                    |
| 3                                                                                             | B.Sc Computer Science                                                                                                    | Sree Narayana Arts & Science College, Kedamangalam                                                                                                    |
| 1. I hereby decla<br>instructions of                                                          | re that I have read the various clauses in the Prospectus for Adm<br>arefully and I agree to abide by them.                                                                                                    | ission to U.G. Degree Programmes, 2014-15 in the Affiliated Colleges of Mahatma Gandhi University and the                                                                                                    |
| <ol> <li>I hereby decla<br/>instructions of<br/>I also declare<br/>incorrect or in</li> </ol> | re that I have read the various clauses in the Prospectus for Adm<br>arefully and I agree to abide by them.<br>that all the statements made in this application are true, complet<br>eligibility being detected before or after the admission , action o | ission to U.G. Degree Programmes, 2014-15 in the Affiliated Colleges of Mahatma Gandhi University and the<br>te and correct to the best of my knowledge and belief and that in the event of any information being found false<br>an be taken against me by the Mahatma Gandhi University. |

FINAL SUBMIT BUTTON